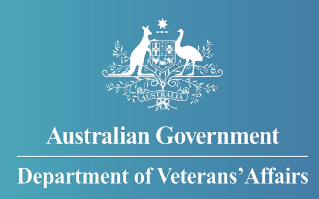

# How to claim travel expenses in MyService

# This guide explains how to submit travel expenses in MyService.

You can now use MyService to claim expenses for approved medical treatment.

To get started, login to MyService and click on 'Claim travel expenses' on your MyService homepage.

You can include up to 50 expenses on each claim and a claim can cover more than one visit.

Try to keep expenses related to one appointment together in one claim.

**Note:** This guide shows images of sample screens. The screens do not contain information relating to any real DVA clients.

# Contents

| Step by Step guide                                        | 2 |
|-----------------------------------------------------------|---|
| Step 1—Login and start claiming                           | 2 |
| Step 2—Start a new claim                                  | 3 |
| Step 3—Add your first expense                             | 4 |
| Step 4—Enter expense details                              | 5 |
| Step 5—Save incomplete (draft) claim or add more expenses | 7 |
| Step 6—Submit your claim1                                 | 0 |
| Provide feedback or get more help1                        | 1 |

# Step by Step guide

# Step 1—Login and start claiming

Login to your MyService account.

Click "Claim travel expenses" on your MyService homepage.

Your homepage might look a little different than the one shown here. Look for "Claim travel expenses" in the left column.

|                                                                                            |                                                                                                    | 24hr counselling and support services 🗸 myGov                                                                                                    |             |             |
|--------------------------------------------------------------------------------------------|----------------------------------------------------------------------------------------------------|----------------------------------------------------------------------------------------------------|-------------|-------------|
| 🙈 MyService                                                                                |                                                                                                    | Signed in as Xaviar Larton Sign Out                                                                                                    |             |             |
| Good morning 3                                                                             | Xaviar                                                                                                    |                                                                                                    | (C)<br>Help | (C)<br>Help |
| Tasks                                                                                      | Claims                                                                                                    | Payments                                                                                                    |             |             |
| No new tasks                                                                               | No claims                                                                                                    | \$572.00 14 Jan 2021 >                                                                                                    |             |             |
| Services and benefits Apply now What can I apply for? Claim travel expenses Book transport | Your information<br>▲ My details<br>⇒ Service history<br>▲ Payment destination<br>→ Representation<br>▲ Accepted conditions<br>▲ Correspondence<br>→ View all | Report changes         Image: Second Second Secon |             |             |
| Australian Government<br>Department of Veterans'A                                          | Disclaimer 🖉 Privacy a                                                                                                    | # Switch to MyAccount  d security 2 Copyright 2 Terms of use Feedback  Department of Veterans' Affairs 2                                                                                                    |             | 0           |

#### Step 2—Start a new claim

You will now be on the "Claim travel expenses" home page. This is where you start new claims and you can view your submitted claims and their status.

Click "New claim".

| MyService Signed in as Xavier Laton Signed in as Xavier Laton Signed in as Xavier Laton Signed in as Xavier Laton Signed in as Xavier Laton Signed in as Xavier Laton Signed Signed Sign |
|----------------------------------------------------------------------------------------------------|
| aim travel expenses<br>are able to claim for travelling expenses relating to:<br>eatment<br>disability pension claim<br>invalidity income support claim<br>relimbursed for travel costs, you must lodge the form within 12 months after you<br>leted your travel. For further information see the <u>DVA website (2</u> .                                                                                                    |
| aim travel expenses<br>are able to claim for travelling expenses relating to:<br>eatment<br>disability pension claim<br>invalidity income support claim<br>irreimbursed for travel costs, you must lodge the form within 12 months after you<br>led your travel. For further information see the <u>DVA website (2</u> .<br>we claim                                                                                                    |
| re able to claim for travelling expenses relating to:<br>eatment<br>disability pension claim<br>invalidity income support claim<br>: reimbured for travel costs, you must lodge the form within 12 months after you<br>leted your travel. For further information see the <u>DVA website (2</u> .                                                                                                    |
| eatment<br>disability person claim<br>n invalidity income support claim<br>reimbursed for travel costs, you must lodge the form within 12 months after you<br>leted your travel. For further information see the <u>DVA website (2</u> ,<br>we claim                                                                                                    |
| disability pension claim<br>invalidity income support claim<br>reimbused for travel costs, you must lodge the form within 12 months after you<br>leted your travel. For further information see the <u>DVA website (2</u> .                                                                                                    |
| n invalidity income support claim reimburged for travel costs, you must lodge the form within 12 months after you isleted your travel. For further information see the <u>DVA website t#</u> .                                                                                                    |
| e reimbursed for travel costs, you must lodge the form within 12 months after you<br>Jeted your travel. For further information see the <u>DVA website</u> (2,                                                                                                    |
| ew claim                                                                                                    |
| ew claim                                                                                                    |
|                                                                                                    |
| omitted claims                                                                                                    |
| te submitted Claim ID Claim status Actions                                                                                                    |
| u currently have no submitted claims.                                                                                                    |
| ,                                                                                                    |
|                                                                                                    |
|                                                                                                    |
|                                                                                                    |
| Australian Government Disclaimer @ Privacy and security @ Copyright @ Terms of use Fe                                                                                                    |
| ت Department of Veterans' Affairs Department of Veterans' Affairs                                                                                                    |

# Step 3—Add your first expense

You can now add your expenses to your claim. This page will list the expenses as you add them to your claim. You can include up to 50 expenses on each claim and a claim can cover more than one visit.

Click "Add expense" to add your first expense.

|   |                                                      |                           | 24hr counselling and support services 🗸 myGov                                     |                                                                 |
|---|------------------------------------------------------|---------------------------|-----------------------------------------------------------------------------------|-----------------------------------------------------------------|
|   | < MyService                                          |                           | Signed in as Jonathon Martinez Sign out                                           |                                                                 |
|   |                                                      | Claim travel exper        | nses                                                                              | (C)<br>Help                                                     |
|   | Provider Appointmer                                  | nt date Cost type         | Amount Actions                                                                    |                                                                 |
|   |                                                      |                           | Add expense                                                                       | Click Add expense to add<br>your first expense to the<br>claim. |
|   | Previous Delete claim                                |                           | Save and exit Save and next                                                       |                                                                 |
| 4 | Australian Government<br>Department of Veterans'Affa | Disclaimer 12 Privacy and | security 22 Copyright 22 Terms of use Feedback Department of Veterans' Affairs 22 |                                                                 |

#### Step 4—Enter expense details

This is where you add the details of your medical appointment, the name of the provider and the type of travel expense you're claiming (for example, km's travelled, parking etc).

#### Purpose of trip

If you are a Gold card holder and have eligibility or conditions under a single Act (eg VEA or MRCA or DRCA), then you don't need to select a condition on your claim.

If you are a Gold card holder and have eligibility or conditions across more than one Act, select the primary condition being treated at the appointment, otherwise select "other".

#### Add a new Provider

If you've previously submitted travel expense claims, the providers you've selected for those claims are saved and displayed to you each time you add an expense to a claim.

If you need to add a new provider, select 'New provider' in the "Select provider or hospital" list.

| Travel expense                                                                                                    | ۰.          |
|----------------------------------------------------------------------------------------------------|-------------|
| Appointment details         Purpose of trip         Treatment       ~                                                             | (C)<br>Help |
| Condition being treated/assessed Sensorineural hearing loss                                                                       |             |
| DR E, MELBOURNE, VIC, 3000<br>DR EK, SYDNEY, NSW, 2000<br>DR E C KILROY, CAMPBELLTOWN, NSW, 2000                                  |             |
| DR E KILROV, GREENSLOPES, QLD, 4120<br>DR EMILY KILROV, BRISBANE, NSW, 4000<br>New provider<br>Select provider<br>Select provider |             |
| Expense details<br>Cost type                                                                                                    | •           |

Enter the new provider's details, expense details and click "Add expense" when you're done.

| New provider 🗸                                                       |  |
|----------------------------------------------------------------------|--|
| New provider details                                                 |  |
| Practice (Dector's name                                              |  |
|                                                                      |  |
| This is a required field                                             |  |
|                                                                      |  |
|                                                                      |  |
| Type of practitioner                                                 |  |
|                                                                      |  |
| Select type 🗸                                                        |  |
|                                                                      |  |
| Phone/mobile number                                                  |  |
| Include area code where applicable (for example, "03" for Victoria). |  |
|                                                                      |  |
|                                                                      |  |
|                                                                      |  |
|                                                                      |  |
| Suburb or town                                                       |  |
|                                                                      |  |
|                                                                      |  |
|                                                                      |  |
| Postcode                                                             |  |
|                                                                      |  |
|                                                                      |  |
|                                                                      |  |
| State or territory                                                   |  |
| Select state or territory 🗸                                          |  |
|                                                                      |  |
|                                                                      |  |
| xpense details                                                       |  |
|                                                                      |  |
| ost type                                                             |  |
| Select type 🗸                                                        |  |
|                                                                      |  |
|                                                                      |  |
|                                                                      |  |
|                                                                      |  |

#### Step 5—Save incomplete (draft) claim or add more expenses

After you've entered your first expense, you'll see a summary of the details you've entered.

#### Save incomplete (draft) claims

You can now save an incomplete (draft) travel expense claim and finish it later.

Click "Save and exit" to save this claim as draft.

Important things to note about draft travel expense claims:

- You need to either update or submit your draft claim within 90 days of saving it otherwise the claim will be removed from the system.
- Each time you update a draft claim, the system timer is reset to 90 days which means you have 90 days from the date of the update to either update the draft claim again or submit it.
- When you have a draft travel expense claim, you can't submit another travel expense claim you need to either resume or delete the draft travel expense claim.
- You can only have one claim at a time saved as a draft.

|        |                                                   |                                                        | 24hr ce                         | ounselling and support                              | services 🗸 myGov          |             |
|--------|---------------------------------------------------|--------------------------------------------------------|---------------------------------|-----------------------------------------------------|---------------------------|-------------|
|        | \land MyService                                   |                                                        |                                 | Signed in as Jonath                                 | on Martinez Sign out      |             |
|        |                                                   | Claim trave                                            | el expense                      | es                                                  |                           | (U)<br>Help |
|        | Provider<br>DR E KILROY<br>GREENSLOPES QLD 4120   | Appointment date                                       | Cost type<br>Taxi and rideshare | <b>Amount</b><br>\$20.00                            | Actions<br>Edit Delete    |             |
|        | Previous Delete claim                             | Save and exit to<br>his claim and<br>back to it later. |                                 | Save and exit                                       | Add expense Save and next |             |
| ं<br>व | Australian Government<br>Department of Veterans'A | <u>Disclaim</u><br>ffairs                              | er 🗵 Privacy and secur          | ity <sup>III</sup> <u>Copyright II</u><br>Departmen | Terms of use Feedback     |             |

|                                               |                                                                                                    |                                                                                                    |                                                 | 24hr counsellin ) a      | nd support service               | s 🗸 myGov                 |                                                       | 1          |
|-----------------------------------------------|----------------------------------------------------------------------------------------------------|----------------------------------------------------------------------------------------------------|-------------------------------------------------|--------------------------|----------------------------------|---------------------------|-------------------------------------------------------|------------|
|                                               | \land MyServic                                                                                                    | е                                                                                                    |                                                 | Si gr                    | $\oslash$                        | Claim has been sa         | ved. Complete and submit this claim within            | 90 days. 😫 |
| You can click here to<br>complete your claim. | ← Back to home<br>Claim trave<br>You are able to claim for tra-<br>• treatment<br>• an invalidity income sup<br>To be reimbursed for travel<br>completed your travel. For<br>New claim<br>1 Resume your income<br>finalise or deleter | el expenses<br>aveiling expenses relating to<br>m<br>oport claim<br>costs, you must lodge the<br>further information see the<br><u>mplete claim</u> - If you wish t | o:<br>form within 12 months a<br>DVA website @. | fter you<br>will need to |                                  | MySer<br>draft c<br>saved | vice tells you your<br>laim has been<br>successfully. | Help       |
| Your saved claim<br>shows up as               | Your travel expe<br>Date submitted                                                                                                    | ense claims<br><sub>Claim</sub> ID                                                                                                    | Claim status<br>Incomplete                      | Actions<br>Delete Resume | -                                |                           |                                                       |            |
| "Incomplete". Click<br>Resume to complete     | Expires in 90 days                                                                                                    |                                                                                                    |                                                 |                          |                                  |                           |                                                       |            |
| or Delete to abandon.                         | 28 March 2021<br>30 November 2020                                                                                                    | SA -2021-003423<br>SA -2020-012117                                                                                                    | Approved                                        | View claim View          | v payment advi<br>v payment advi | ce                        |                                                       |            |

## Add more expenses

After you've entered your first expense, you'll see a summary of the expenses you've entered for this claim.

Click "Add expense" to add more expenses.

|   |                                                     |                  | 24hr cou                       | inselling and suppor | t services 🗸 myGo    |          |                                                      |
|---|-----------------------------------------------------|------------------|--------------------------------|----------------------|----------------------|----------|------------------------------------------------------|
| 1 | A MyService                                         |                  |                                | Signed in as Jonath  | non Martinez Sign ou | t        |                                                      |
|   |                                                     | Claim tra        | ivel expense                   | S                    |                      |          | ©<br>Help                                            |
|   | Provider                                            | Appointment date | Cost type                      | Amount               | Actions              |          |                                                      |
|   | DR E KILROY<br>GREENSLOPES QLD 4120                 | 5 September 2021 | Taxi and rideshare             | \$20.00              | Edit Delete          |          | [                                                    |
|   |                                                     |                  |                                |                      | Add expens           | e        | Click Add expens<br>add another exp<br>to the claim. |
|   | Previous Delete claim                               |                  | [                              | Save and exit        | Save and next        |          |                                                      |
|   | 1.                                                  | Die              | daimer (2) Drivacy and caruvit | v 12 Convright 12    | Terms of use Fee     | Click Sa | ve and next to                                       |
|   | Australian Government<br>Department of Veterans'Aff | airs             |                                | Departme             | nt of Veterans' Aff  | proceed  | to submit.                                           |
|   |                                                     |                  |                                |                      |                      |          |                                                      |

#### Expense is for the same Appointment

If you have more than one travel expense related to a single appointment, you don't need to enter the appointment details more than once.

MyService will display the details of the provider from the expense you previously entered in this claim.

Click "Yes" if you want to use the appointment details from the expense you previously entered.

#### Expense is for a different appointment

If the expense you want to enter relates to a different appointment than your previous expense: Click "No" or just start adding new details.

You can include up to 50 expenses on each claim and a claim can cover more than one visit. You should try to keep the expenses related to one appointment together in one claim.

|                                              | Travel expense                                                                     |
|----------------------------------------------|------------------------------------------------------------------------------------|
| Appointment de                               | tails                                                                              |
| Would you like to use the<br>Yes             | appointment details from the previous expense entered?                             |
| Provider or hospital<br>Purpose<br>Condition | Dr Hibert<br>Bonner, ACT, 2914<br>Hospital admission<br>Sensorineural hearing loss |
| Appointment date (dd/mn 22/06/2021           | \/ <u>&gt;&gt;&gt;&gt;</u>                                                         |
| Appointment time                             | v                                                                                  |
| Expense details                              |                                                                                    |
|                                              |                                                                                    |
|                                              |                                                                                    |

## Step 6—Submit your claim

When you've added all your expenses, click "Save and next".

| 24hr counselling and support services V myGov |                       |                                |                          |                       |   |             |
|-----------------------------------------------|-----------------------|--------------------------------|--------------------------|-----------------------|---|-------------|
| < MyService                                   |                       | Si                             | gned in as Jonatho       | n Martinez Sign out   |   |             |
|                                               | Claim trav            | vel expenses                   |                          |                       |   | (C)<br>Help |
| Provider                                      | Appointment date      | Cost type                      | Amount                   | Actions               |   |             |
| DR E<br>MELBOURNE VIC 3000                    | 1 September 2021      | Private vehicle - kms          | 15 kms                   | Edit Delete           |   |             |
| DR E<br>MELBOURNE VIC 3000                    | 1 September 2021      | Public transport               | \$20.00                  | Edit Delete           |   |             |
|                                               |                       |                                |                          | Add expense           |   |             |
| Previous Delete clain                         | n                     | S                              | ave and exit             | Save and next         | > |             |
| Australian Governme<br>Department of Veteran  | nt Discl<br>S'Affairs | aimer 😃 Privacy and security 🛛 | Copyright 🖉<br>Departmen | Terms of use Feedback |   |             |

In the comments box, enter any information you'd like to include with your claim. Entering information in the comments box is optional.

Click "Submit Claim".

|                          | 24hr counselling and support services 🗸 myGov                                                                           |
|--------------------------|----------------------------------------------------------------------------------------------------|
| AyService                | Signed in as Jonathon Martinez Sign out                                                                                 |
|                          | Submit your claim                                                                                                    |
| Include any com          | ents you wish to have considered in relation to your claim (optional)                                                   |
| By clicking <b>submi</b> | laim you confirm this information is truthful and accurate. Delete claim Save and exi Submit Claim                      |
| Australian Governm       | nt Disclaimer @ Privacy and security @ Copyright @ Terms of use Feedback<br>S'Affairs Department of Veterans' Affairs @ |

MyService will display a message indicating your claim was submitted successfully.

## You're done!

|                                                                                  |                                                                                                    | 24hr counselling and support services 🗸 myGov                                                                                                    |               |                              |   |                 |     |
|----------------------------------------------------------------------------------|----------------------------------------------------------------------------------------------------|----------------------------------------------------------------------------------------------------|---------------|------------------------------|---|-----------------|-----|
|                                                                                  | < MyService                                                                                                    |                                                                                                    | Signed in a   | is Jonathon Martinez Sign ou | t |                 |     |
|                                                                                  | ← Back to home<br>Claim trave                                                                                                    | expenses                                                                                                    |               |                              |   | (S)<br>Hel      | p   |
|                                                                                  | You are able to claim for trav<br>• treatment<br>• a disability pension claim<br>• an invalidity income supp<br>To be reimbursed for travel completed your travel. For fu | You are able to claim for travelling expenses relating to:  • treatment  • a disability pension claim  • an invalidity income support claim  To be reimbursed for travel costs, you must lodge the form within 12 months after you completed your travel. For further information see the <u>DVA website</u> 2.  New claim |               |                              |   |                 |     |
| MyService tells<br>you when your<br>claim has been<br>submitted<br>successfully. | Your reimbursemen                                                                                                    | Vour reimbursement claim has been submitted successfully.                                                                                                    |               |                              |   |                 |     |
|                                                                                  | Date submitted                                                                                                    | Claim ID                                                                                                    | Claim status  | Actions                      |   | Your claim will |     |
|                                                                                  | 8 September 2021                                                                                                    | 1852685                                                                                                    | Not available | View claim                   |   | show up in the  |     |
|                                                                                  | 1 September 2021                                                                                                    | 1852684                                                                                                    | Not available | View claim                   |   | summary list.   | ่_, |

#### Provide feedback or get more help

We're here to help. Contact us on 1800 VETERAN (1800 838 372) for support and advice.

Let us know your feedback on this guide or MyService.